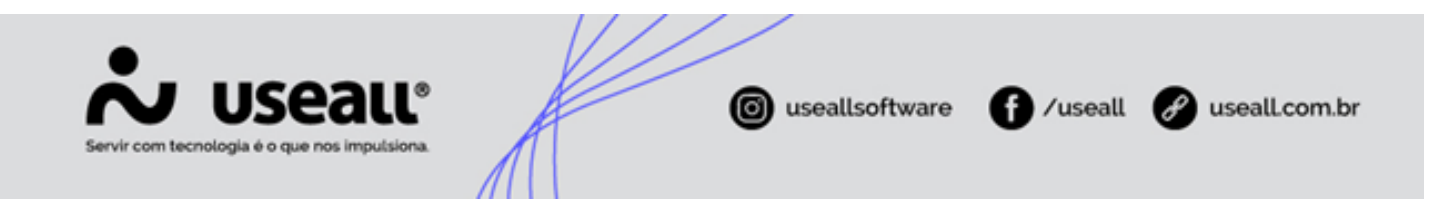

# Renegociações de contas a receber

- Objetivo
- Processos

## Objetivo

A funcionalidade **Renegociações de contas a receber** visa possibilitar a revisão e ajuste de compromissos financeiros com clientes, permitindo alterar prazos, formas de recebimento e outras condições previamente estabelecidas. Esse recurso busca otimizar a gestão das contas a receber, facilitando a negociação de termos mais favoráveis para a empresa, o que contribui para a melhoria do fluxo de caixa e da saúde financeira.

### Processos

Ao acessar a funcionalidade de **Renegociações de contas a receber** são exibidos os filtros e botão pesquisar, botão Novo, *grid* de informações e o botão Mais opções.

| <b>~</b> u | seau na                    | TELEVISION AND ADDRESS OF ADDRESS ADDRESS ADDRES | ۹. | • • • • | 2 P | <b>(</b> |
|------------|----------------------------|----------------------------------------------------------------------------------------------------|----|---------|-----|----------|
| =          | Receber                    |                                                                                                    |    |         |     |          |
| <b>n</b>   |                            |                                                                                                    |    |         |     |          |
| <u>1~</u>  | Clientes                   | Contas a receber Dig Banas de contas a receber                                                                                                    |    |         |     |          |
| ŵ          |                            |                                                                                                    |    |         |     |          |
| æ          | Vegociações de<br>cobrança | Remessas bancárias                                                                                                    |    |         |     |          |
| 溁          |                            |                                                                                                    |    |         |     |          |
|            |                            |                                                                                                    |    |         |     |          |
| \$         |                            |                                                                                                    |    |         |     |          |
|            |                            |                                                                                                    |    |         |     |          |
|            |                            |                                                                                                    |    |         |     |          |
|            | - Listas                   | Relativing                                                                                                    |    |         |     |          |
|            |                            |                                                                                                    |    |         |     |          |
|            |                            | Estorno de desconto de títulos  Decensas de cohancea bancária                                                                                                    |    |         |     |          |
|            |                            | Conciliações de depesas bancárias<br>Censos em Inte                                                                                                    |    |         |     |          |
|            |                            | Reforma de Doletas do Useall Pay                                                                                                    |    |         |     |          |
|            |                            | Renegociações de contas a receber                                                                                                    |    |         |     |          |
|            |                            | Loja - aceto v                                                                                                    |    |         |     |          |
|            |                            |                                                                                                    |    |         |     |          |
|            |                            |                                                                                                    |    |         |     |          |
|            |                            |                                                                                                    |    |         | Rec | eber     |
|            |                            |                                                                                                    |    |         |     |          |

Matriz Criciúma & (48) 3411-0600 Unidade Florianópolis

Unidade Caxias do Sul & (54) 99631-8810

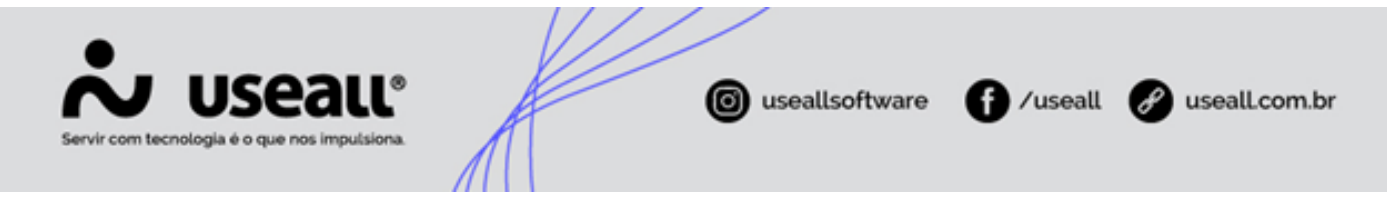

O acesso está disponível no Módulo Receber > Mais opções > Renegociações de contas a receber.

#### Filtros e botão pesquisar

Após a aplicação dos filtros, deve-se clicar no botão Pesquisar para exibir as informações na grid.

| ~        | J USEAIL M2                     |                            | ۹ 👪 | * | 6 |
|----------|---------------------------------|----------------------------|-----|---|---|
| =        | Receber Renegociações           |                            |     |   |   |
| •        | A Q - Filtos avagados           |                            |     |   |   |
| 1.2      | Data Hoje V 01/10/2024          |                            |     |   |   |
| 14.      | Método de excelimento           |                            |     |   |   |
| ŵ        | Cliente / Fornecedor            |                            |     |   |   |
| 2        | Códgo                           |                            |     |   |   |
| <u>)</u> | Q Pesquéar D Novo Mais oppões ~ |                            |     |   |   |
|          | Status Código Data Tipo Cliente | Valor original Valor final |     |   |   |
| Ś        |                                 |                            |     |   |   |
|          |                                 |                            |     |   |   |
|          |                                 |                            |     |   |   |
|          |                                 |                            |     |   |   |
|          |                                 |                            |     |   |   |
|          |                                 |                            |     |   |   |
|          |                                 |                            |     |   |   |
|          |                                 |                            |     |   |   |
|          |                                 |                            |     |   |   |
|          |                                 |                            |     |   |   |
|          |                                 |                            |     |   |   |
|          |                                 |                            |     |   |   |
|          |                                 |                            |     |   |   |
|          |                                 |                            |     |   |   |
|          |                                 |                            |     |   |   |
|          |                                 |                            |     |   |   |
|          |                                 |                            |     |   |   |

#### Renegociações para contas a receber

Para iniciar a renegociação de uma conta a receber, deve-se clicar no botão **Novo**, a tela **Selecionar contas a receber para renegociação** será exibida, permitindo a execução do processo.

Nessa tela, estarão disponíveis os **filtros** e o botão **Pesquisar**, que possibilitam a consulta dos registros dos títulos a serem renegociados. Os registros encontrados serão apresentados na *grid*.

Matriz Criciúma & (48) 3411-0600 Unidade Florianópolis & (48) 99168-2865 Unidade Caxias do Sul & (54) 99631-8810

| ~                 | U     | sea            | IL       |                                                                                                    | useallsoftv | vare 🚹 /u | seall 🕜 useal | l.com |
|-------------------|-------|----------------|----------|----------------------------------------------------------------------------------------------------|-------------|-----------|---------------|-------|
| Servir com tecnol | logia | e o que nos in | npulsion |                                                                                                    |             |           |               |       |
|                   | Selec | ionar contas   | a receb  | er para renegociação                                                                                                    |             |           | - 0 ×         |       |
|                   |       | 0              |          |                                                                                                    |             |           |               |       |
|                   |       | Vencimento E   | ste ano  | ✓ 01/01/2024 1 31/12/2024 1                                                                                                    |             |           |               |       |
|                   |       | Cliente        |          |                                                                                                    |             |           |               |       |
|                   |       | Cherne         |          | <u> </u>                                                                                                    |             |           |               |       |
|                   |       | Numero         |          |                                                                                                    |             |           |               |       |
|                   |       | Portador       |          | Q ~                                                                                                    |             |           |               |       |
|                   |       | Filial 🔋       |          | uban do an                                                                                                    |             |           |               |       |
|                   |       |                |          |                                                                                                    |             |           |               |       |
|                   | ۹     | Pesquisar      |          |                                                                                                    |             |           |               |       |
|                   |       | Número         | Espécie  | Cliente                                                                                                    | Vencimento  | Valor     | Saldo         |       |
|                   |       | 218437-10      | DM       | Rector Courses (COMPCINE)                                                                                                    | 05/03/2024  | 313,36    | 313,36 🔺      |       |
|                   |       | 218437-10      | DM       | NACES STOCKED COMPLEXED                                                                                                    | 05/02/2024  | 313,36    | 313,36        |       |
|                   |       | 218437-10      | DM       | AND A CONTRACT OF A CONTRACT OF A CONTRACT O | 05/01/2024  | 313,36    | 313,36        |       |
|                   |       | 220118-10      | DM       | RENDERED.                                                                                                    | 07/02/2024  | 340,00    | 340,00        |       |
|                   |       | 221487-10      | DM       | REVERSED.                                                                                                    | 07/02/2024  | 1.621,93  | 314,98        |       |
|                   |       | 221604-10      | DM       | R COMMO                                                                                                    | 12/01/2024  | 609,80    | 609,80        |       |
|                   |       | 221899-10      | DM       | RE-CO-CARANNES                                                                                                    | 19/01/2024  | 609,80    | 609,80        |       |
|                   |       | 222104-10      | DM       | CZTRA REAL STRATE                                                                                                    | 11/01/2024  | 1.137,75  | 1.137,75      |       |
|                   |       | 222338-10      | DM       | a and the second                                                                                                    | 01/01/2024  | 1.098,10  | 1.098,10 👻    |       |
|                   |       | / Dísias       | 1 de     | 45 > >> C Exibindo 1 - 25 de 1111                                                                                                    |             |           |               |       |
|                   |       | Pagina         | T 00     |                                                                                                    | w .         |           |               |       |

#### Botão Agrupar

Ao selecionar os registros desejados e clicar no botão **Agrupar**, a tela **Renegociação de contas a receber** será exibida, permitindo a renegociação por agrupamento dos títulos selecionados.

|              |           | Lote ano   | V 01/01/2024 III 31/12/2024 III                                                                                                    |            |          |          |  |  |  |
|--------------|-----------|------------|----------------------------------------------------------------------------------------------------|------------|----------|----------|--|--|--|
|              | Cliente   |            | Q ~                                                                                                    |            |          |          |  |  |  |
| Número       |           |            |                                                                                                    |            |          |          |  |  |  |
|              |           |            |                                                                                                    |            |          |          |  |  |  |
|              | Portador  |            | <u> </u>                                                                                                    |            |          |          |  |  |  |
|              | Filial    | AND THE CO |                                                                                                    |            |          |          |  |  |  |
|              |           |            |                                                                                                    |            |          |          |  |  |  |
| <b>D</b> , p | esquisar  |            |                                                                                                    |            |          |          |  |  |  |
|              | Número    | Espécie    | Cliente                                                                                                    | Vencimento | Valor    | Saldo    |  |  |  |
|              | 218437-10 | DM         |                                                                                                    | 05/03/2024 | 313,36   | 313,36   |  |  |  |
| a` -         | 218437-10 | DM         |                                                                                                    | 05/02/2024 | 313,36   | 313,36   |  |  |  |
|              | 218437-10 | DM         |                                                                                                    | 05/01/2024 | 313,36   | 313,36   |  |  |  |
| 1            | 220118-10 | DM         | March 200 and 200                                                                                                    | 07/02/2024 | 340,00   | 340,00   |  |  |  |
| ] :          | 221487-10 | DM         | Revise Serves                                                                                                    | 07/02/2024 | 1.621,93 | 314,98   |  |  |  |
| 1            | 221604-10 | DM         | and the second state of the second state of th | 12/01/2024 | 609,80   | 609,80   |  |  |  |
| ] :          | 221899-10 | DM         | RE-COLUMNS                                                                                                    | 19/01/2024 | 609,80   | 609,80   |  |  |  |
| 1            | 222104-10 | DM         | International strategy of the second strategy                                                                                                    | 11/01/2024 | 1.137,75 | 1.137,75 |  |  |  |
| 1 .          | 222338-10 | DM         | de deserver ever                                                                                                    | 01/01/2024 | 1.098,10 | 1.098,10 |  |  |  |

A tela de Renegociação de contas a receber apresenta três abas: Principal, Títulos substituídos e Agrupamento.

Matriz Criciúma & (48) 3411-0600 Unidade Florianópolis & (48) 99168-2865 Unidade Caxias do Sul & (54) 99631-8810

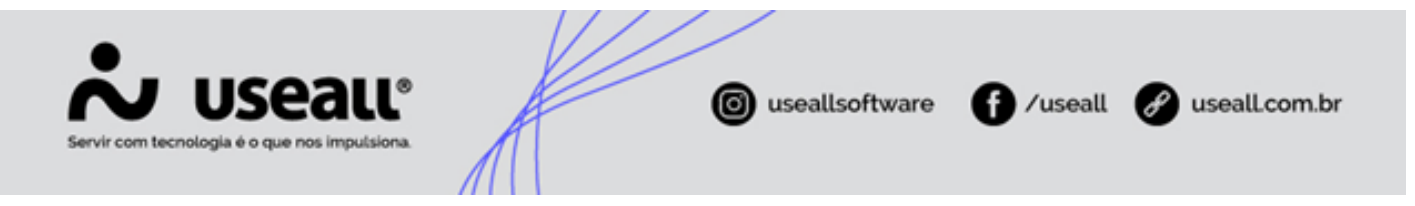

 Principal: nessa aba, o campo Tipo virá preenchido como Agrupamento. Deve-se informar a Data e o Método de recebimento além de ser possível registrar uma Observação adicional.

| Renegociação             | de contas a receber                                        | - 🗆 ×     |
|--------------------------|------------------------------------------------------------|-----------|
| Principal Títu           | ilos substituídos Agrupamento                              |           |
| Código                   |                                                            |           |
| Data                     | 01/10/2024                                                 |           |
| Tipo                     | Agrupamento                                                |           |
| Método de<br>recebimento | Renegociação/Agrupamento de contas $\ \ \bigcirc \ \ \lor$ |           |
| Observação               |                                                            |           |
|                          | 🔅 Processar 🗎 Salvar 🗙                                     | Descartar |
|                          |                                                            |           |

• Títulos substituídos: nessa aba, a *grid* apresentará o número, código espécie, código cliente, vencimento e valor dos títulos selecionados para agrupamento.

Matriz Criciúma & (48) 3411-0600 Unidade Florianópolis & (48) 99168-2865 Unidade Caxias do Sul & (54) 99631-8810

| Servir com tecnolo |                     |                   |                  | ouseallsoftware | f /useall    | 🔗 useall.com.br |
|--------------------|---------------------|-------------------|------------------|-----------------|--------------|-----------------|
|                    | Renegociação de     | contas a recebe   | r                |                 |              | - 🗆 ×           |
|                    | Principal Títulos s | ubstituídos Agrup | pamento          |                 |              |                 |
|                    | Número              | Código espécie    | Código cliente   | Vencimento      |              | Valor           |
|                    | 218437-100/9        | DM                | PLOS 20,000-338- | 05/02/2024      |              | 313,36          |
|                    | 218437-100/8        | DM                |                  | 05/01/2024      |              | 313,36          |
|                    | 220118-100/1        | DM                | March Street     | 07/02/2024      |              | 340,00          |
|                    |                     |                   |                  |                 |              |                 |
|                    |                     |                   |                  | 🐇 Processar     | 🖨 Salvar 🗙 I | Descartar       |

 Agrupamento: nessa aba, será permitido informar os seguintes campos: Cliente, Tipo de conta a receber, Espécie de título, Portador, Carteira, Natureza financeira, Forma de pagamento, Número, Valor total, Data de emissão, Data de vencimento, Data para previsão de recebimento e Observação.

Matriz Criciúma & (48) 3411-0600 Unidade Florianópolis

Unidade Caxias do Sul & (54) 99631-8810

|                                             |                                      |                | •               | •             |
|---------------------------------------------|--------------------------------------|----------------|-----------------|---------------|
| Servir com tecnologia é o que nos imputsion |                                      | useallsoftware | Useall          | useall.com.br |
| Renegociação de                             | contas a receber                     |                | -               | а ×           |
| Principal Títulos s                         | ubstituídos Agrupamento              |                |                 |               |
| Cliente                                     | NAME AND ADDRESS OF TAXABLE          |                |                 | Q ~           |
| Tipo de conta a<br>receber                  | Conta a receber - Vinculado a NF (1) |                |                 | Q ~           |
| Espécie de título                           | DM                                   |                |                 | Q ~           |
| Portador                                    | 1944 (B. 1946) []                    |                |                 | Q ~           |
| Carteira                                    |                                      |                |                 | Q ~           |
| Natureza financeira                         | Vendas (3)                           |                |                 | Q ~           |
| Forma de pagamento                          | Boleto (100)                         |                |                 | Q ~           |
| Número                                      |                                      |                |                 |               |
| Valor total                                 | 966,72                               |                |                 |               |
| Emissão                                     | 01/10/2024                           |                |                 |               |
| Vencimento                                  | 05/02/2024                           |                |                 |               |
| Prev. recebimento                           | 05/02/2024                           |                |                 |               |
| Observação                                  |                                      |                |                 |               |
|                                             |                                      |                |                 |               |
|                                             |                                      |                |                 |               |
|                                             |                                      | Processar      | to Salvar × Des | scartar       |

Ao clicar no botão **Salvar**, a nova renegociação ficará como rascunho. Para concluir o processo deve-se clicar no botão **Processar**.

#### Botão Renegociar

Ao selecionar os registros desejados e clicar no botão **Renegociar**, a tela **Renegociação de contas a receber** será exibida, permitindo a renegociação dos títulos selecionados.useal

Matriz Criciúma & (48) 3411-0600 Unidade Florianópolis & (48) 99168-2865 Unidade Caxias do Sul & (54) 99631-8810

| •                 |       |                       |          |                                                                                                    | /                |                     |               |               |
|-------------------|-------|-----------------------|----------|----------------------------------------------------------------------------------------------------|------------------|---------------------|---------------|---------------|
| Servir com tecnol | U     | Sea<br>é o que nos in | nputsion |                                                                                                    | 🗿 useallsoftv    | vare f /u           | seall 🔗       | useall.com.br |
|                   | Selec | cionar contas         | a receb  | er para renegociação                                                                                                    |                  |                     | - 0 ×         |               |
|                   |       | 0                     |          |                                                                                                    |                  |                     |               |               |
|                   |       | Vencimento E          | ste ano  | ~ 01/01/2024 mil 31/12/2024 mil                                                                                                    |                  |                     |               |               |
|                   |       | Cliente               |          |                                                                                                    |                  |                     |               |               |
|                   |       | Número                |          |                                                                                                    |                  |                     |               |               |
|                   |       | Destades              |          | 0. ×                                                                                                    |                  |                     |               |               |
|                   |       | Portador              |          | Q, *                                                                                                    |                  |                     |               |               |
|                   |       | Filial                |          | ·                                                                                                    |                  |                     |               |               |
|                   | Q     | Pesquisar             |          |                                                                                                    |                  |                     |               |               |
|                   |       | Número                | Espécie  | Cliente                                                                                                    | Vencimento       | Valor               | Saldo         |               |
|                   |       | 218437-10             | DM       |                                                                                                    | 05/02/2024       | 313,36              | 313,36 🔺      |               |
|                   |       | 218437-10             | DM       |                                                                                                    | 05/01/2024       | 313,36              | 313,36        |               |
|                   |       | 220118-10             | DM       | RESIDER.                                                                                                    | 07/02/2024       | 340,00              | 340,00        |               |
|                   |       | 221487-10             | DM       | Resident.                                                                                                    | 07/02/2024       | 1.621,93            | 314,98        |               |
|                   |       | 221604-10             | DM       | Microsoftal.                                                                                                    | 12/01/2024       | 609,80              | 609,80        |               |
|                   |       | 221899-10             | DM       | and the second second | 19/01/2024       | 609,80              | 609,80        |               |
|                   |       | 222104-10             | DM       | INTERACTOR CONTRACTOR                                                                                                    | 11/01/2024       | 1.137,75            | 1.137,75      |               |
|                   |       | 222338-10             | DM       | an and a second                                                                                                    | 01/01/2024       | 1.098,10            | 1.098,10      |               |
|                   |       | 222401-10             | DM       | MARKER EXCLUSION: REPRODUCEMENTS AND AND PROVE                                                                                                    | 03/01/2024       | 2.064,10            | 2.064,10 💌    |               |
|                   |       | < Página              | 1 de     | 45   > ≫   C 🛛 Exibindo 1 - 25 de 1112 🖷                                                                                                    | 9 Q <sub>0</sub> |                     |               |               |
|                   |       |                       |          |                                                                                                    | A                |                     |               |               |
|                   |       |                       |          |                                                                                                    | 0                | Agrupar 🕃 Rehegocia | ar X Cancelar |               |

A tela de Renegociação de contas a receber apresenta três abas: Principal, Títulos substituídos, Novos títulos.

Principal: nessa aba, o campo Tipo virá preenchido como Renegociação, e o campo Cliente virá preenchido conforme o correspondente. Deve-se informar a Data e o Método de recebimento além de ser possível registrar uma Observação adicional.

Matriz Criciúma & (48) 3411-0600 Unidade Florianópolis & (48) 99168-2865 Unidade Caxias do Sul & (54) 99631-8810

|                                                                                                    |                                                                                                    | / /             |                    |               |
|----------------------------------------------------------------------------------------------------|----------------------------------------------------------------------------------------------------|-----------------|--------------------|---------------|
| Servir com tecnologia é o que nos imput                                                                       | LC®                                                                                                    | ouseallsoftware | <b>∱</b> ∕useall   | useall.com.br |
| Renegociaçõe<br>Principal Títu<br>Código<br>Data<br>Tipo<br>Cliente<br>Método de<br>recebimento<br>Observação | es de contas a receber<br>ulos substituídos Novos títulos<br>02/10/2024 ()<br>Renegociação<br>Renegociação/Agrupamento de contas a r | eceber Q v      | - 0                | ×             |
|                                                                                                    |                                                                                                    | 💠 Processar     | ta Salvar X Descar | tar           |

• Títulos substituídos: nessa aba, a *grid* apresentará o número, espécie, cliente, vencimento, valor, saldo e valor renegociado dos títulos selecionados.

| _              |                   |                |            |        |       |                  |
|----------------|-------------------|----------------|------------|--------|-------|------------------|
| Principal Títu | llos substituídos | Novos títulos  |            |        |       |                  |
| Número         | Código espécie    | Código cliente | Vencimento | Valor  | Saldo | Valor renegociad |
| 218437-100/9   | DM                | Record Colling | 05/02/2024 | 313,36 | 0,00  | 313,36           |
| 218437-100/8   | DM                | BASS BALSS     | 05/01/2024 | 313,36 | 0,00  | 313,36           |
|                |                   | Nº de registro |            | 626,72 | 0,00  | 626,72           |
|                |                   |                |            |        |       |                  |
|                |                   |                |            |        |       |                  |

Matriz Criciúma & (48) 3411-0600 Unidade Florianópolis

Unidade Caxias do Sul & (54) 99631-8810

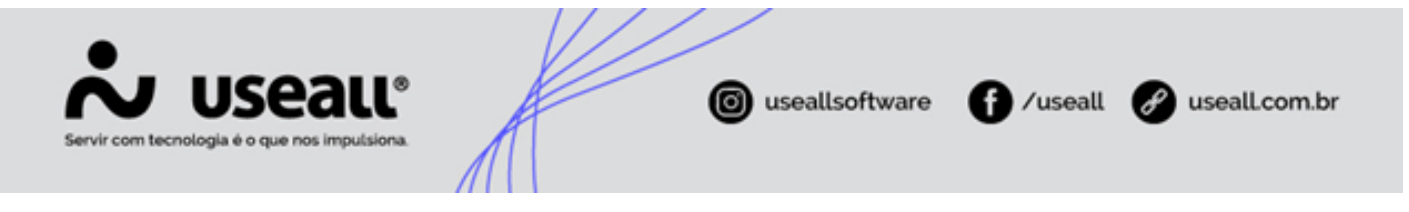

Novos títulos: nessa aba, será possível adicionar novos títulos por meio do botão Novo. Ao clicar neste botão, a
tela Lançamento de conta a receber por renegociação será exibida para o devido lançamento do título.

Após o lançamento, o título será apresentado na *grid*, onde também serão exibidos o **Valor original**, **Juros**, **Desconto** e o **Valor final**.

| Renegoci  | Renegociações de contas a receber 🔋 – 🕮 🗴 |           |                |                           |   |            |          |             |        |  |  |  |
|-----------|-------------------------------------------|-----------|----------------|---------------------------|---|------------|----------|-------------|--------|--|--|--|
| Principal | Títulos subs                              | stituídos | Novos tít      | ulos                      |   |            |          |             |        |  |  |  |
| 🗅 Nove    | D                                         |           |                |                           |   |            |          |             |        |  |  |  |
| Núme      | ero                                       | Espécie   |                | Cliente                   |   | Vencimento |          | Valor total |        |  |  |  |
| 8596      | -1/2                                      | Duplica   | ita/Boleto     | REAL PROPERTY AND AND AND |   | 05/10/2024 |          | 308,30      | 5 🗙    |  |  |  |
| 8596-     | -2/2                                      | Duplica   | ita/Boleto     | RANDA EXAMPLEMENTS        |   | 05/11/2024 |          | 308,30      | i X    |  |  |  |
|           |                                           |           |                | Nº de registros: 2        |   |            |          | 616,72      | 2      |  |  |  |
| Valor ori | ginal<br>Juros                            |           | 626,72<br>0,00 |                           |   |            |          |             |        |  |  |  |
| Desc      | onto                                      |           | 10,00          |                           |   |            |          |             |        |  |  |  |
| Valor     | final                                     |           | 616,72         |                           |   |            |          |             |        |  |  |  |
|           |                                           |           |                |                           |   |            |          |             |        |  |  |  |
|           |                                           |           |                |                           | 4 | Processar  | 🖨 Salvar | × Des       | cartar |  |  |  |

Para cada registro, serão exibidas as ações:

- 🔨 ao clicar nesse ícone ou dar duplo clique na linha do registro, a tela **Contas a receber** será exibida, permitindo as devidas alterações das contas a pagar do título correspondente;
- 🗙 ao clicar nesse ícone, uma mensagem de confirmação para exclusão do registro será exibida.

Ao clicar no botão **Salvar**, a nova renegociação ficará como rascunho. Para concluir o processo deve-se clicar no botão **Processar**.

#### Grid de informações

Na grid, são apresentados os registros conforme os filtros selecionados.

Matriz Criciúma & (48) 3411-0600 Unidade Florianópolis & (48) 99168-2865 Unidade Caxias do Sul & (54) 99631-8810

|    | Servir com tecnologia é o que nos impulsiona.                     | useallsoftware                               | f) /useall | 🔗 useall.com.br |
|----|-------------------------------------------------------------------|----------------------------------------------|------------|-----------------|
| *  | V Useau M2                                                        | <br>11 10 10 10 10 10 10 10 10 10 10 10 10 1 |            | < ≌ ≈ ≅ ₽ 😚     |
| ≡  | Receber Renegociações                                             |                                              |            |                 |
| A  | ∧ Q + Filtros avançados<br>Data Todos ∨ 01/01/1900 📰 01/01/2900 📰 |                                              |            |                 |
| ~1 | Status V Filial                                                   |                                              |            |                 |

| _   | Status                                            | Código       | Data                     | Tipo                                               | Cliente                                                                  | Valor original        | Valor final           |
|-----|---------------------------------------------------|--------------|--------------------------|----------------------------------------------------|--------------------------------------------------------------------------|-----------------------|-----------------------|
| 4   | Processado                                        | 2200         | 12/01/2021               | Renegociação                                       | NETT-COMPANY OF THE AMERICAN PLACETS.                                    | 874,80                | 874,80                |
| - Q | Processado                                        | 2298         | 18/01/2021               | Renegociação                                       | 85,005                                                                   | 2.392,87              | 2.392,87              |
|     | Processado                                        | 2480         | 03/02/2021               | Renegociação                                       | (HELEDE REPRESENCE)                                                      | 4.558,60              | 4.558,60              |
| Q   | Processado                                        | 2540         | 10/02/2021               | Renegociação                                       | NARRO-REPRESENCEMENT & REPORTED                                          | 3.066,01              | 3.066,01              |
| q   | Processado                                        | 2582         | 15/02/2021               | Renegociação                                       | MESSAG REFORMAGE GAMINGERIAN                                             | 2.094,02              | 2.094,02              |
| Q   | Processado                                        | 2661         | 26/02/2021               | Renegociação                                       | BUTOMARROR: INDUSTRIE & COMPRESS OF RECEIPTING THAT AND AUTOMACIAL ITSE. | 11.150,44             | 11.150,44             |
| 3 9 | Processado                                        | 2827         | 10/03/2021               | Renegociação                                       | # 36 June Intelligities (File)                                           | 640,29                | 640,29                |
| Q   | Processado                                        | 2833         | 08/03/2021               | Renegociação                                       | STEE CORRAL INDUSTRIA & COMPRESS OF ME                                   | 3.384,28              | 3.384,28              |
| Q   | Processado                                        | 2935         | 17/03/2021               | Renegociação                                       | WEININGS INDUSTRIESSE COMPONENTIES ALTINECCE. (154)                      | 451,64                | 451,64                |
| Q   | Processado                                        | 2985         | 19/03/2021               | Renegociação                                       | RETERIORIETTAL DE VANTADE (TOA)                                          | 1.667,83              | 1.667,83              |
| Q   | Processado                                        | 3057         | 26/03/2021               | Renegociação                                       | SEEMA MARLANAE E MARTINEED (TEA                                          | 402,68                | 402,68                |
| Q   | Processado                                        | 3086         | 29/03/2021               | Renegociação                                       | REMARK WETHLINGER JTER.                                                  | 1.543,18              | 1.543,18              |
| Q   | Processado                                        | 3149         | 31/03/2021               | Renegociação                                       | AUTOMARINE INDUSTRIA ECOMPRES DE EQUINAMENTOS INNA AUTOMACIÓN (TOM       | 15.162,52             | 15.162,52             |
| Q   | Processado                                        | 3287         | 09/04/2021               | Renegociação                                       | RECEIPTURENCIAL E BRANCIAL A CHERICITA                                   | 750,00                | 750,00                |
| Q   | Processado                                        | 3322         | 08/04/2021               | Renegociação                                       | BLTE INDUSTRIA DE MARTINES JUNA                                          | 1.810,33              | 1.810,33              |
| Q   | Processado                                        | 3330         | 12/04/2021               | Renegociação                                       | CONSTRUCTION COMPLEX COMPLEX CONTROLS                                    | 1.941,67              | 1.941,67              |
| Q   | Processado                                        | 4422         | 30/04/2021               | Renegociação                                       | ALTONABILE - INDUSTRIA E COMBICES DE EQUIDANTENTES INNA ALTONACIES (ISS. | 19.252,57             | 19.252,57             |
| Q   | Processado                                        | 4800         | 14/05/2021               | Renegociação                                       | HOLDOS.                                                                  | 2.139,47              | 2.139,47              |
| Q   | Cancelado                                         | 4991         | 24/05/2021               | Renegociação                                       | warmenala saleone                                                        | 139,33                | 139,33                |
| Q   | Cancelado                                         | 4992         | 24/05/2021               | Renegociação                                       | MARTINEAU CARDONS                                                        | 139,33                | 139,33                |
| Q   | Processado                                        | 4993         | 25/05/2021               | Renegociação                                       | WARTED AND CARDONS                                                       | 139,33                | 139,33                |
| Q   | Processado                                        | 5091         | 27/05/2021               | Renegociação                                       | APROXIA.                                                                 | 2.584,19              | 2.584,19              |
| Q   | Processado                                        | 5093         | 27/05/2021               | Renegociação                                       | LOTAR .                                                                  | 977,80                | 977,80                |
| Q   | Processado                                        | 5108         | 31/05/2021               | Renegociação                                       | AUTOMATINE INDUSTRIES COMPRESS IN CONTRACTOR WAS AUTOMACIED ITSN         | 11.544,88             | 11.544,88             |
| Q   | ■ Cancelado                                       | 5122         | 31/05/2021               | Renegociação                                       | BULLETING)                                                               | 5.482,62              | 5.482,62              |
| 9   | Processado     Cancelado     Cancelado     Página | 5108<br>5122 | 31/05/2021<br>31/05/2021 | Renegociação<br>Renegociação<br>Exibindo 1 - 25 de |                                                                          | 11.544,88<br>5.482,62 | 11.544,88<br>5.482,62 |

Para cada registro, será exibida as ação:

• Q ao clicar nesse ícone ou dar duplo clique na linha do registro, a tela **Renegociações de contas a receber** será exibida, permitindo a visualização das informações correspondentes à renegociação dos títulos selecionados.

#### Botão Mais opções

Ao selecionar um registro e clicar no botão Mais opções, serão exibidas as seguintes ações:

- Visualizar
  - Espelho: ao clicar nessa opção, o sistema gera o espelho da Renegociações de contas a receber correspondente em formato PDF;
- Rastrear

O sistema permite rastrear as seguintes opções: Contas a receber substituídos e Contas a receber inseridos.

- Ações
  - **Cancelar**: ao selecionar essa opção, o sistema exibirá a tela para informar o motivo do cancelamento. Após o motivo ser informado, o registro será cancelado, alterando seu status para **Cancelado**.

Matriz Criciúma & (48) 3411-0600 Unidade Florianópolis & (48) 99168-2865 Unidade Caxias do Sul & (54) 99631-8810

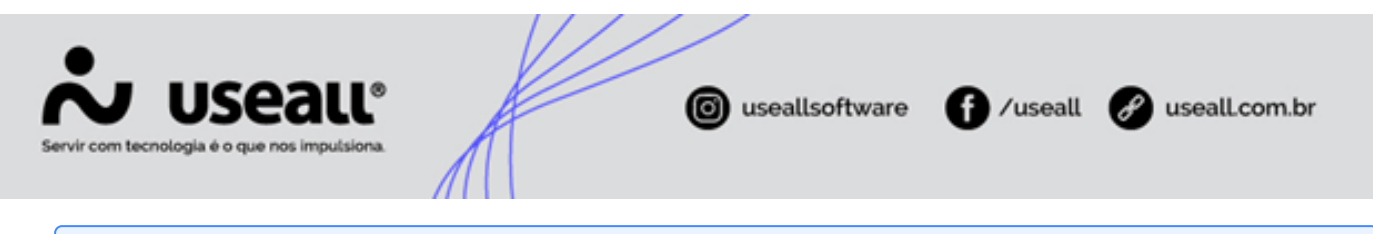

Não será permitido cancelar títulos cuja renegociação já tenha sido liquidada.

- Consultar
  - Consultar lote contábil: ao selecionar essa opção, a tela de consulta de Lançamentos contábeis será exibida, com o registro correspondente apresentado na grid de informações. Essa ação é válida apenas para documentos contabilizados;
  - Histórico: ao selecionar essa opção, a tela de Histórico de renegociação de contas a receber será exibida, apresentando o histórico do registro correspondente.

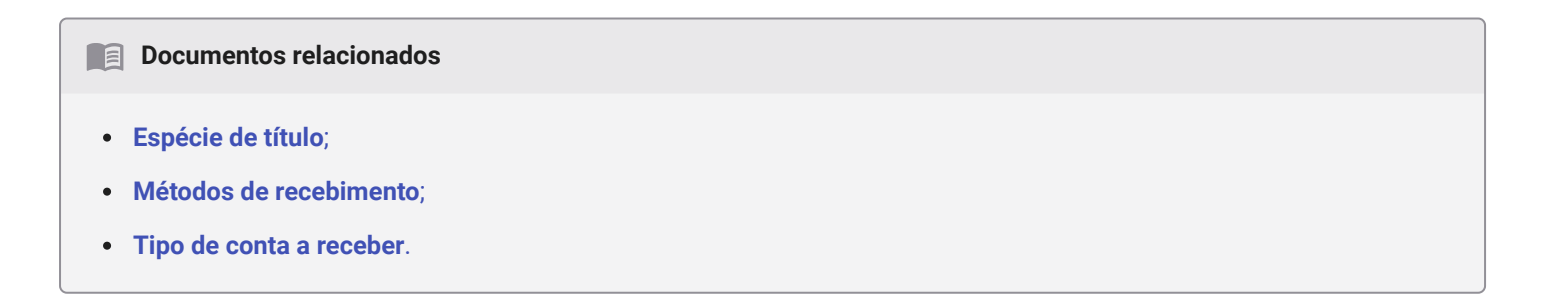

Acesse a área de vídeos e confira os tutoriais!!

Voltar ao topo

Matriz Criciúma & (48) 3411-0600 Unidade Florianópolis & (48) 99168-2865 Unidade Caxias do Sul & (54) 99631-8810